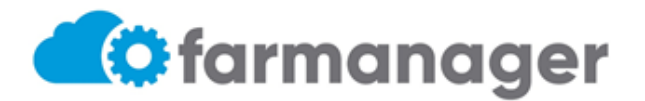

#### **REPOSICION DROGUERIA DEL SUD**

En el presente instructivo encontrará detallado los pasos a seguir para realizar validación de medicamentos, tanto entrega del stock de la Farmacia como reposición de Droguería.

Por favor, para la validación en sistema, siga las siguientes instrucciones:

- 1. Ingresar a <u>https://app.farmanager.com.ar/auth/login</u>
- 2. Completar con usuario y contraseña correspondiente al usuario.

|        | Farmanager                |
|--------|---------------------------|
| Usuar  | io                        |
| Contra | aseña                     |
| •      | Iniciar sesión            |
| ?      | ¿Olvidaste tu contraseña? |

Al ingresar al sistema, visualizará el menú de opciones. Hacer click en Validar.

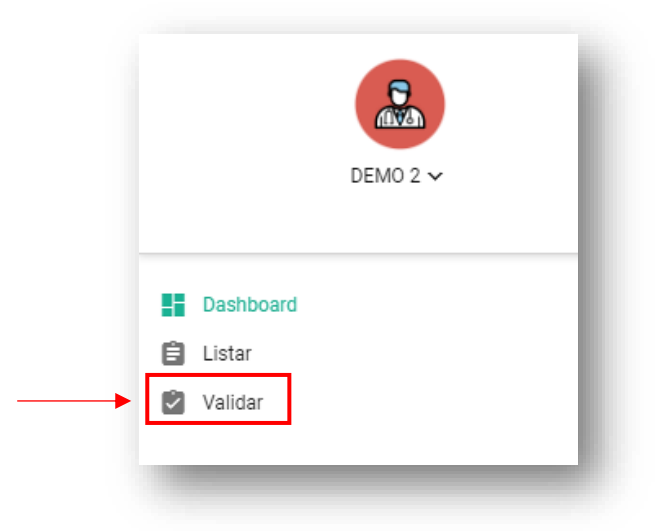

**NOTA**: Se visualizará una opción llamada "Dashboard", este apartado NO tiene relevancia alguna.

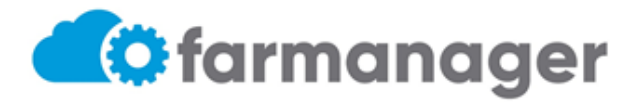

# **REPOSICION DROGUERIA DEL SUD**

#### 3. Datos generales:

| Val            | idar Prescripción                                                                              |                                        | l                                         | O Archivos Vo        | olver 🕞 Valid | ar Prescripción |
|----------------|------------------------------------------------------------------------------------------------|----------------------------------------|-------------------------------------------|----------------------|---------------|-----------------|
| Vali           | dar                                                                                            |                                        |                                           |                      |               |                 |
| Θ              | Buscar por Documento / Credencial / CUIL / Nor<br>DNI 12345678 - OSPLAD - Credencial 201234567 | nbre *<br>780 - DEMO OSPLAD AFILÍADO 4 | <ul> <li>Q Activo</li> <li>3.1</li> </ul> | Financiado<br>OSPLAD | r             |                 |
| Id F           | Cancelar y cargar de nuevo<br>rrescripción ×<br>Buscar por Licencia / Nombre *                 | Fecha Prescripción * <b>3.2</b>        | Ê                                         | Buscar Prescri       | pciones       |                 |
| +              | Añadir Medicamento 3.4                                                                         | 3.3 ^ ~                                |                                           |                      |               | \$              |
|                | Medicamento Estado                                                                             | Entregada                              | % Cobertura                               | Remito               |               |                 |
|                | enalapril/LOTRIAL 10 mg comp.x 50                                                              | 1                                      | 70%                                       |                      |               | 1               |
| Tipo<br>Disp   | de distribución<br>ensación                                                                    |                                        |                                           | ~                    |               |                 |
| •              | Domicilio de Entrega<br>Argentina, Buenos Aires, ACA, Presidente Teniente                      | e General Juan D                       | e) 🛤 🕀                                    |                      |               |                 |
| $\vec{\nabla}$ | Droguería                                                                                      |                                        |                                           | $\sim$               |               |                 |
| ¢              | Farmacia<br>DEMO - Ciudad Autonoma de Buenos Aires - CAB                                       | A × V                                  |                                           |                      |               |                 |
| Ob             | servaciones                                                                                    |                                        |                                           |                      |               |                 |

- 3.1. Seleccionar **Beneficiario**: la búsqueda podrá realizarse por Nro. Documento, Nro. Credencial o Apellido y Nombre.
- 3.2. Completar FechaPrescripcion.
- 3.3. Seleccionar **Médico**: la búsqueda podrá realizarse por Nro. Matricula o Apellido y Nombre. En caso de no encontrar el médico prescriptor, deberá seleccionar médico matrícula 001.
- 3.4. Hacer click en +Añadir Medicamentos. Se abrirá una ventana para la búsqueda del medicamento, que podrá realizarse por la lupa o escribir el nombre en campo Medicamento. En campo CantidadPrescrita y CantidadAutorizada cargar la cantidad de cajas a dispensar del medicamento seleccionado.

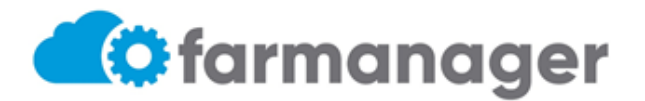

# **REPOSICION DROGUERIA DEL SUD**

| Ō        | Medicamento *<br>LOTRIAL 10 mg comp.x 50 |                         | × | Q |
|----------|------------------------------------------|-------------------------|---|---|
| ĸ        | Monodroga *<br>enalapril                 |                         |   |   |
| Can<br>1 | tidad Prescrita *                        | Cantidad Entregada<br>1 |   |   |
|          |                                          |                         |   |   |

4. Si el medicamento se entrega del stock de Farmacia, se completará TipoDistribucion = Dispensacion. Para finalizar, hacer click en **Validar Prescripción**. Se habilitará botón **Imprimir Despacho** donde el usuario podrá obtener el remito de comprobante de entrega.

| <ul> <li>Validar Prescripción</li> </ul> |                                                              |                                    |                            |                       |                           |
|------------------------------------------|--------------------------------------------------------------|------------------------------------|----------------------------|-----------------------|---------------------------|
| /alidar Prescripc                        | ión - 1038829                                                | I                                  | 1 Archivos Volver          | 🖶 Imprimir Despac     | bo 🔒 Validar Prescripción |
| Validar                                  |                                                              |                                    |                            |                       |                           |
| Buscar por Docum<br>DNI 12345678 - 03    | ento / Credencial / CUIL / No<br>SPLAD - Credencial 20123456 | mbre *<br>780 - DEMO OSPLAD AFILIA | DO 4 Q Activo              | Financiador<br>OSPLAD |                           |
|                                          |                                                              |                                    | Id Prescripción<br>1038829 |                       | ×                         |
| Fecha Prescrinción                       | ±                                                            | Buscar por Licencia                | / Nombre *                 |                       | 0.                        |

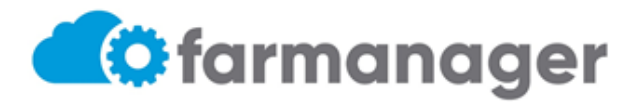

| <b>REPOSICION DROG</b> | UERIA DEL SU | D |
|------------------------|--------------|---|
|------------------------|--------------|---|

|                                                                                                 | recita de De                    | spacho: 04/10  | 0/2022              |                         |            |
|-------------------------------------------------------------------------------------------------|---------------------------------|----------------|---------------------|-------------------------|------------|
|                                                                                                 | Nro de De                       | espacho: 2136  | 614                 |                         |            |
| Talón para el Beneficiario                                                                      |                                 |                |                     |                         |            |
|                                                                                                 |                                 |                |                     |                         |            |
| Obra Social: OSPLAD<br>Beneficiario: 20123456780 DNI: 123<br>Apellido y nombre: DEMO OSPLAD     | 345678<br>), AFILIADO 4         |                |                     |                         |            |
| Farmacia: 1 - DEMO                                                                              |                                 |                |                     |                         |            |
| Medico: PEDIDOS, DIRECTOS                                                                       |                                 | Matricula      | e: 001              |                         |            |
| Medicamento<br>Monodroga                                                                        | Solicitud Prescrip.             | Cantidad       | Cobertura(*)        | Total Beneficiario      | Total PVP  |
| LOTRIAL - 10 mg comp.x 50<br>enalapril                                                          | 1038829<br>1038829              | 1              | 70.00%              | \$577.00                | \$1,923.33 |
|                                                                                                 |                                 |                |                     | \$577.00                | \$1,923.33 |
| 2 <sup>4</sup> 7.1.<br>Sr. Beneficiario verifique que los r<br>en desconformidad y detalle el m | medicamentos recibido:<br>otivo | s coinciden co | on el detalle de es | te remito. De no ser as | í, firme   |
| RECIBI CONFORME: SI( ) NO( )<br>Motivo:                                                         |                                 |                |                     |                         |            |
| Apellido y Nombre:                                                                              |                                 |                |                     |                         |            |
| DNI:                                                                                            |                                 |                |                     |                         |            |
|                                                                                                 |                                 |                |                     |                         |            |
| Fecha:                                                                                          |                                 |                |                     |                         |            |

5. Si el medicamento corresponde a reposición de Droguería, se completará TipoDistribución = Droguería. Para finalizar, hacer click en **Validar Prescripción**. Se habilitará botón **Imprimir Prescripción** donde el usuario podrá obtener el remito de comprobante de entrega.

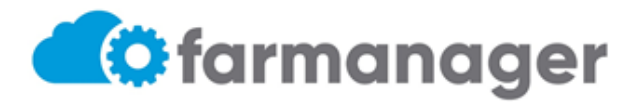

# **REPOSICION DROGUERIA DEL SUD**

| Validar Prescripciór                         | ı - 1038831                                       | Archivos Volver | 📑 Imprimir 📄 Validar Pr       |  |
|----------------------------------------------|---------------------------------------------------|-----------------|-------------------------------|--|
| Validar                                      |                                                   |                 |                               |  |
| Buscar por Documento<br>DNI 12345678 - OSPLA | ) / Credencial / CUIL /<br>AD - Credencial 201234 | Nombre * Q An   | ctivo 👽 Financiador<br>OSPLAD |  |
|                                              |                                                   | Id Prescripción | ×                             |  |
|                                              |                                                   | 1038831         |                               |  |

| PEDI                                                         | DO      | <b>Prescripción</b><br>Fecha de prescripción: 04/10/2022<br>Nro Solicitud: 1038830<br>Obra social: Obra Social Para la Actividad Docente |             |        |  |  |
|--------------------------------------------------------------|---------|----------------------------------------------------------------------------------------------------|-------------|--------|--|--|
| Paciente                                                     |         |                                                                                                    |             |        |  |  |
| Nombre: DEMO OSPLAD AFILIADO 4<br>Nro. Afiliado: 20123456780 |         | Documento: DNI 12345678<br>Teléfono:                                                                                                    |             |        |  |  |
| Médico                                                       |         |                                                                                                    |             |        |  |  |
| Nombre: PEDIDOS DI                                           | RECTOS  | Matricula: 001                                                                                                    |             |        |  |  |
| Medicamentos                                                 |         |                                                                                                    |             |        |  |  |
| Monodroga                                                    | Troquel | Medicamento                                                                                                    | Cant. Cajas | Cob.   |  |  |
| tiras reactivas                                              | 9953986 | ACCU-CHEK GUIDE - tiras reactivas x 50                                                                                                   | 1           | 60.00% |  |  |

#### 6. VALIDAR prescripción:

Presionar la opción VALIDAR del panel del sistema

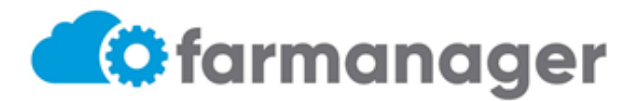

## **REPOSICION DROGUERIA DEL SUD**

|                                                 | ♠ > Validar Prescripción                          |                                    |                  |     |
|-------------------------------------------------|---------------------------------------------------|------------------------------------|------------------|-----|
| Testing ~                                       | Validar Prescripción                              |                                    |                  |     |
| Bashboard                                       | Validar                                           |                                    |                  |     |
| 🗐 Listar                                        | Buscar por Documento / Credencial / CUIL / Nombre | ×                                  |                  | ۹ 🗆 |
| <ul> <li>Distribuir</li> <li>Validar</li> </ul> | • Financiador                                     |                                    |                  |     |
|                                                 | + Nueva prescripción                              |                                    |                  |     |
|                                                 | Id Prescripción                                   | Fecha Prescripción *<br>19/07/2022 |                  | Ë   |
|                                                 | 🚊 Buscar por Licencia / Nombre                    | Q                                  | Número Matrícula |     |
|                                                 |                                                   |                                    |                  |     |
| X                                               | 🔽 Validar                                         |                                    |                  |     |

• Se deberá buscar beneficiario por Documento/Credencial/Nombre. Una vez que el sistema encuentre la persona, hacer click en **Buscar Prescripciones** 

| Vali  | dar Prescripción                                                                                                    | Archivos Volver      Validar Prescripción |
|-------|----------------------------------------------------------------------------------------------------|-------------------------------------------|
| Valio | lar                                                                                                    |                                           |
| Θ     | Buscar por Documento / Credencial / CUIL / Nombre *<br>DNI 11670172 - OSPLAD - Credencial 27116701729 - DEMO BENEFICIARIO × | Q Activo                                  |
| ٢     | Financiador<br>OSPLAD                                                                                                    |                                           |
| +     | Nueva prescripción                                                                                                    | Buscar Prescripciones                     |

• El sistema mostrara todos los pedidos disponibles para recibir.

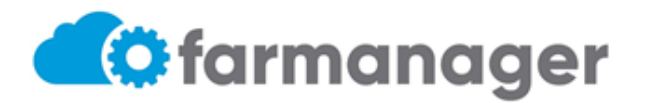

 $\times$ 

# INSTRUCTIVO DE VALIDACION DE TILA (Tiras, agujas, lancetas e insulinas) REPOSICION DROGUERIA DEL SUD

| Seleccionar Iten | n Prescripció         | ón |             |                          |                     |                                      | $\times$ |
|------------------|-----------------------|----|-------------|--------------------------|---------------------|--------------------------------------|----------|
|                  |                       |    |             |                          |                     | Ŧ                                    | \$       |
| Id. Prescripción | Fecha<br>Prescripción |    | Estado      | Programa de<br>Cobertura | Monodroga           | Medicamento                          | En       |
| ۹                | Q                     | 曲  | ۹           | Q                        | Q                   | Q                                    | Q        |
| 168486           | 19/07/22              |    | Enviado     | PEDIDOS ESPECIALES       | tamoxifeno          | TAMOXIFENO GADOR 10 mg<br>comp.x 30  |          |
| 168487           | 19/07/22              |    | En Farmacia | PEDIDOS ESPECIALES       | magnesio+asoc.      | TOTAL MAGNESIANO B6<br>comp.rec.x 60 |          |
| 4                |                       |    |             |                          |                     |                                      | ×.       |
| seleco           | tionar                |    |             |                          | 1 - 2 de 2 🛛 🐇      | $\langle 1 \rangle \gg$              | 5 🗸      |
|                  |                       |    |             | Se habilitará b          | ootón Seleccionar 🖕 | Cancelar Selec                       | cionar   |

Es importante seleccionar la línea del medicamento que corresponda al ID de PRESCRIPCION y al producto a recibir. Para esto último, deberá chequear el contenido del paquete cerrado recepcionado, verificando que lo reflejado en el sistema coincida con los productos físicos (monodroga, marca y cantidad).

Una vez seleccionado el renglón correspondiente, se activará el botón SELECCIONAR.
 Seleccionar Item Prescripción

|                  |                       |   |             |                          |                | ₹                                    | \$    |
|------------------|-----------------------|---|-------------|--------------------------|----------------|--------------------------------------|-------|
| Id. Prescripción | Fecha<br>Prescripción |   | Estado      | Programa de<br>Cobertura | Monodroga      | Medicamento                          | Er    |
| ۹                | Q                     | Ħ | ۹           | ۹                        | ۹              | م                                    | Q     |
| 168486           | 19/07/22              |   | Enviado     | PEDIDOS ESPECIALES       | tamoxifeno     | TAMOXIFENO GADOR 10 mg<br>comp.x 30  |       |
| 168487           | 19/07/22              |   | En Farmacia | PEDIDOS ESPECIALES       | magnesio+asoc. | TOTAL MAGNESIANO B6<br>comp.rec.x 60 |       |
| 4                |                       |   |             |                          |                |                                      | •     |
|                  |                       |   |             |                          | 1 - 2 de 2 🛛   | $\langle 1 \rangle \gg$              | 5 ~   |
|                  |                       |   |             |                          |                | Cancelar Selecc                      | ionar |

El sistema completará los datos correspondientes a la prescripción seleccionada (medico prescriptor, medicamentos, Datos logísticos de Entrega)

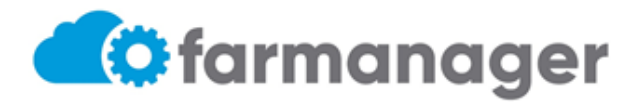

### **REPOSICION DROGUERIA DEL SUD**

#### 7. ENTREGA DE MEDICAMENTOS

Para realizar la entrega de los productos del bulto cerrado, el usuario deberá seleccionar la línea que corresponda verificando que el estado sea <u>ENVIADO</u> presionando la opción <u>RECIBIR</u>, como se muestra en la siguiente imagen:

|                                                |         |           |             |        | recibir | \$ |
|------------------------------------------------|---------|-----------|-------------|--------|---------|----|
| Medicamento                                    | Estado  | Entregada | % Cobertura | Remito |         |    |
| tamoxifeno/TAMOXIFENO GADOR 10<br>mg comp.x 30 | Enviado |           | 100%        |        |         |    |

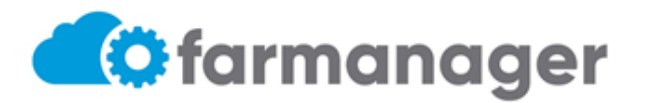

#### **REPOSICION DROGUERIA DEL SUD**

El estado ENVIADO indica que el paquete de medicacion esta en farmacia/droguería o proximo a llegar a la misma. Para poder realizar esta opcion de recepcion del mismo, es excluyente TENER EL PAQUETE en la institución de manera fisica.

El sistema solicitará completar campo **REMITO**, correspondiente al enviado por la Droguería junto con el pedido de medicación.

| Medicamento                                    | Estado  | Entregada | % Cobertura | Remito      |
|------------------------------------------------|---------|-----------|-------------|-------------|
| tamoxifeno/TAMOXIFENO GADOR 10<br>mg comp.x 30 | Enviado |           | 100%        | remito-1234 |

Una vez cambiado el estado automaticamente por el sistema, pasara de ENVIADO a EN FARMACIA.

Para finalizar, deberan hacer click botón Validar Prescripcion que se encuentra en el extremo superior de la pantalla.

Para realizar la entrega del paquete de medicacion al beneficiario, el usuario debera repetir procedimiento del <u>punto 4. VALIDAR</u>, donde deberá presionar el lápiz EDITAR de la pantalla del sistema, como muestra la imagen:

|                                                |             |           |             |             | \$ |
|------------------------------------------------|-------------|-----------|-------------|-------------|----|
| Medicamento                                    | Estado      | Entregada | % Cobertura | Remito      |    |
| tamoxifeno/TAMOXIFENO GADOR 10<br>mg comp.x 30 | En Farmacia |           | 100%        | remito-1234 | 1  |
|                                                |             |           |             |             |    |

El sistema

abrira una nueva pantalla donde la farmacia debera colocar la cantidad de envases que entregara al afiliado, en coincidencia con lo que el paquete contenga.

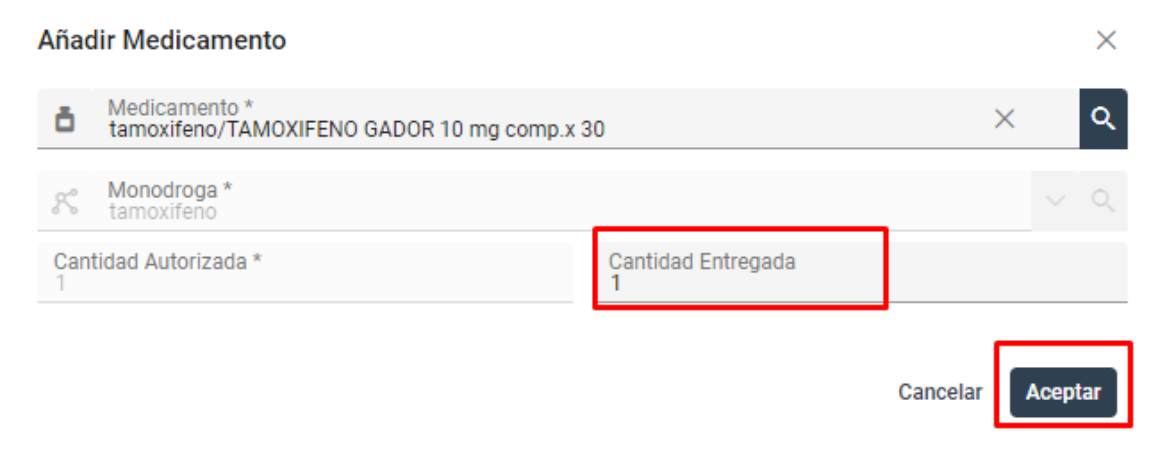

Luego, presionar la opción ACEPTAR.

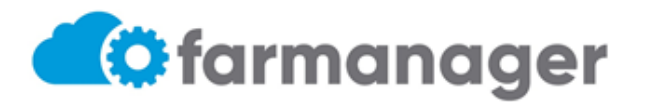

### **REPOSICION DROGUERIA DEL SUD**

La línea del medicamento entregado pasara del estado EN FARMACIA a ENTREGADO, tal como muestra la imagen

|                                                |           |           |             |             | \$ |  |
|------------------------------------------------|-----------|-----------|-------------|-------------|----|--|
| Medicamento                                    | Estado    | Entregada | % Cobertura | Remito      |    |  |
| tamoxifeno/TAMOXIFENO GADOR 10<br>mg comp.x 30 | Entregado | 1         | 100%        | remito-1234 | 1  |  |

#### 8. FINALIZACION DE ENTREGA E IMPRESIÓN DE COMPROBANTE

La farmacia deberá presionar la opción VALIDAR PRESCRIPCION, como muestra la imagen

|                                                                                                    |                                  |                         | U Archivos Volver     | Validar Prescripción |
|----------------------------------------------------------------------------------------------------|----------------------------------|-------------------------|-----------------------|----------------------|
| Validar                                                                                             |                                  |                         |                       |                      |
| Buscar por Documento / Credencial / CUIL / Nombro<br>DNI 11670172 - OSPLAD - Credencial 27116701729 | •<br>- DEMO BENEFICIARIO         | Q                       | Activo                |                      |
| Financiador<br>OSPLAD                                                                               |                                  |                         |                       |                      |
| + Nueva prescripción                                                                                |                                  | Q                       | Buscar Prescripciones |                      |
| Id Prescripción X                                                                                   | Fecha Prescripción<br>19/07/2022 | đ                       |                       |                      |
| Buscar por Licencia / Nombre                                                                        | ٩                                | Número Matrícula<br>001 |                       |                      |
| Apellido<br>PEDIDOS                                                                                 |                                  | Nombre<br>DIRECTOS      |                       |                      |
|                                                                                                    |                                  |                         |                       | \$                   |
| Medicamento Estado                                                                                  | Entregad                         | a % Cobertura           | Remito                |                      |

Se habilitarán dos opciones marcadas en verde en la parte superior del recuadro de validación, donde el usuario, podrá obtener el remito de comprobante de entrega y podrá adjuntar un archivo referido a la validación:

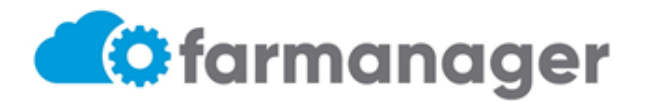

## **REPOSICION DROGUERIA DEL SUD**

|              |                                                                     |                                                |                              |            |        | ✓ Prescripción creada X |
|--------------|---------------------------------------------------------------------|------------------------------------------------|------------------------------|------------|--------|-------------------------|
| > Va         | lidar Prescripción                                                  |                                                |                              |            |        |                         |
| Vali         | dar Prescripción - 1684                                             | 86                                             |                              | I Archivos | Volver | 🖶 Imprimir Despacho     |
| Valid        | ar                                                                  |                                                |                              |            |        |                         |
| Θ            | Buscar por Documento / Credencia<br>DNI 11670172 - OSPLAD - Credenc | al / CUIL / Nombre *<br>cial 27116701729 - DEM | O BENEFICIARIO               |            | 0      | Activo                  |
| ٢            | Financiador<br>OSPLAD                                               |                                                |                              |            |        |                         |
| +            |                                                                     |                                                |                              |            |        |                         |
| ld Pi<br>168 | escripción<br>486                                                   | × Fec                                          | cha Prescripción<br>/07/2022 |            | Ħ      |                         |

A continuacion se muestra la constancia impresa por el sistema.

|                                                                                           |    | ond de Despache. Terer | 12022    |              |                |           |
|-------------------------------------------------------------------------------------------|----|------------------------|----------|--------------|----------------|-----------|
|                                                                                           |    | Nro de Despacho: 7232  | 22       |              |                |           |
| alón para el Beneficiario                                                                 |    |                        |          |              |                |           |
|                                                                                           |    |                        |          |              |                |           |
| Obra Social: Our LAD                                                                      |    |                        |          |              |                |           |
| Beneficiario: 27116701729 DNI: 11670172<br>Apellido y nombre: DEMO, BENEFICIARIO          |    |                        |          |              |                |           |
| Farmacia: 2 - CODMANIENCO VII                                                             |    |                        |          |              |                |           |
| Medico: PEDIDOS, DIRECTOS                                                                 |    | Matricula              | : 001    |              |                |           |
| Medicamento<br>Monodroga                                                                  |    | Solicitud Prescrip.    | Cantidad | Cobertura(*) | Total Afiliado | Total PVP |
| TAMOXIFENO GADOR - 10 mg comp.x 30                                                        | 1  | 168486                 | 1        | 100.00%      | \$210.62       | \$910.62  |
| tamoxifeno                                                                                | 30 | 168486                 | ·····    | 100.00%      | \$010.05       | 3010.03   |
|                                                                                           |    |                        |          |              | \$210.63       | \$210.63  |
| datalla al mativa                                                                         |    |                        |          |              |                |           |
|                                                                                           |    |                        |          |              |                | ,         |
| RECIBI CONFORME: SI( ) NO( )                                                              |    |                        |          |              |                | ,         |
| RECIBI CONFORME: SI( ) NO( ) Motivo:                                                      |    |                        |          |              |                | ,         |
| RECIBI CONFORME: SI( ) NO( )<br>Motivo:<br>Apellido y Nombre:                             |    |                        |          |              |                | ,         |
| RECIBI CONFORME: SI( ) NO( )<br>Motivo:<br>Apellido y Nombre:<br>DNI:                     |    |                        |          |              |                |           |
| RECIBI CONFORME: SI( ) NO( )<br>Motivo:<br>Apellido y Nombre:<br>DNI:<br>Fecha:           |    |                        |          |              |                |           |
| RECIBI CONFORME: SI( ) NO( )<br>Motivo:<br>Apellido y Nombre:<br>DNI:<br>Fecha:<br>Firma: |    |                        |          |              |                |           |

- El remito contendrá el nombre de la institución que recepciono el pedido (Droguería o Farmacia)
- Detalle de los productos

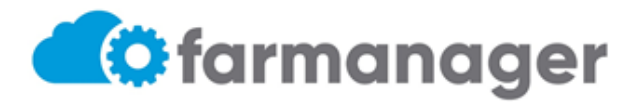

**REPOSICION DROGUERIA DEL SUD**